# **INSPIRON**<sup>™</sup> TELEPÍTÉSI ÚTMUTATÓ

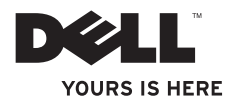

# **INSPIRON**<sup>™</sup> TELEPÍTÉSI ÚTMUTATÓ

W01B Modell, W01B001 típus

# Megjegyzések, "Vigyázat!" jelzések és figyelmeztetések

- MEGJEGYZÉS: A MEGJEGYZÉSEK a számítógép biztonságosabb és hatékonyabb használatát elősegítő fontos tudnivalókat tartalmaznak.
- FIGYELMEZTETÉS: A FIGYELMEZTETÉS hardverhiba vagy adatvesztés lehetőségére hívja fel a figyelmet, egyben közli a probléma elkerülésének módját.

# FIGYELEM: A FIGYELEM! jelzések esetleges tárgyi és személyi sérülésekre, illetve életveszélyre hívják fel a figyelmet.

Ha az Ön által vásárolt számítógép Dell™ n Series típusú, a dokumentumban szereplő, Microsoft<sup>®</sup> Windows<sup>®</sup> operációs rendszerekkel kapcsolatos utalások nem érvényesek.

#### A dokumentumban közölt információ külön értesítés nélkül is megváltozhat.

#### © 2009 Dell Inc. Minden jog fenntartva.

A Dell Inc. előzetes írásos engedélye nélkül szigorúan tilos a dokumentumot bármiféle módon sokszorosítani.

A szövegben használt márkajelzések: a *Dell*, a *DELL* embléma, a *YOURS IS HERE*, és a *DellConnect* a Dell Inc. védjegyei; az *Intel, Pentium,* és *Celeron* bejegyzett védjegyek, a *Core* az Intel Corporation védjegye az Egyesült Államokban és/vagy más országokban; a *Microsoft, Windows, Windows Vista*, és *Windows Vista* start embléma Microsoft Corporation védjegye vagy bejegyzett védjegye az Amerikai Egyesült Államokban, illetve más országokban; a *Bluetooth* a Bluetooth SIG, Inc. bejegyzett védjegye, amelyet a Dell licenc alapján használ.

A dokumentumban más védjegyek és kereskedelmi megnevezések is szerepelhetnek, hivatkozásként a termékmárkák és megnevezések tulajdonosaira. A Dell Inc. a sajátja kivételével lemond minden védjegyekkel vagy bejegyzett védjegyekkel kapcsolatos tulajdonosi jogról.

### 2009. június P/N TGYH6 Rev. A00

# Tartalomjegyzék

### Az Inspiron One üzembe helyezése.....5 A számítógép összeállítása előtt . . . . 5 Csatlakoztassa a billentyűzetet és az Csatlakoztassa a tápkábelt . . . . . . . . 7 A hálózati kábel csatlakoztatása A számítógépállvány beállítása . . . . 10 Nyomja meg a bekapcsoló gombot... 11 A Microsoft Windows telepítése . . . . 12 Csatlakozás az internethez Az Inspiron One használata ..... 16 Jobb oldali gombok és csatlakozók . . 18 Bal oldali nézet ..... 21

| Az optikai meghajtó használata                                                   |       | 23                    |
|----------------------------------------------------------------------------------|-------|-----------------------|
| Hátlapi funkciók                                                                 |       | 25                    |
| Hátlapon elhelyezett csatlakozók                                                 |       | 27                    |
| A megjelenítő funkciói                                                           |       | 29                    |
| Szoftverfunkciók                                                                 |       | 31                    |
| Dell dokkoló                                                                     |       | 35                    |
| Problémák megoldása                                                              |       | 37                    |
| Hangkódok                                                                        |       | 37                    |
| Hálózati problémák                                                               |       | 38                    |
| Tápellátási problémák                                                            |       | 39                    |
| Memóriaproblémák                                                                 |       | 41                    |
| Lofagyások ás szoftvorproblámák                                                  |       |                       |
| Leidyyasok es szoliverproblemak.                                                 |       | 41                    |
| rámogatási eszközök                                                              | ••    | 41                    |
| Támogatási eszközök<br>nasználata                                                | •••   | 41<br><b>44</b>       |
| Támogatási eszközök<br>nasználata<br>Dell támogatási központ                     | •••   | 41<br><b>44</b><br>44 |
| Fámogatási eszközök<br>nasználata<br>Dell támogatási központ<br>Rendszerüzenetek | · · · | 41<br><b>44</b><br>45 |

### Tartalomjegyzék

| Hardverhiba-elhárító                        | 47 |
|---------------------------------------------|----|
| Dell Diagnostics                            | 48 |
| Az operációs rendszer<br>visszaállítása     | 52 |
| Rendszer-visszaállítás                      | 53 |
| Dell: Gyári lemezkép visszaállítása         | 54 |
| Az operációs rendszer<br>újratelepítése     | 57 |
| Segítségkérés                               | 59 |
| Műszaki támogatás és<br>ügyfélszolgálat     | 60 |
| DellConnect                                 | 61 |
| Online szolgáltatások                       | 61 |
| Automatizált rendelési állapot<br>szolgálat | 62 |

| Termékinformáció                   | 63 |
|------------------------------------|----|
| Eszközök visszaküldése garanciális |    |
| javításra vagy visszafizetésre     | 63 |
| Telefonhívás előtti teendők        | 65 |
| Kapcsolatfelvétel a Dellel         | 66 |
| További információk és források    |    |
| keresése                           | 68 |
| Alapvető műszaki adatok            | 71 |
| Függelék                           | 75 |
| A Macrovision termékére vonatkozó  |    |
| nyilatkozat                        | 75 |
| Index                              | 76 |

# Az Inspiron One üzembe helyezése

Ez a fejezet tartalmazza az Inspiron<sup>™</sup> One beüzemelésével kapcsolatos tudnivalókat.

- ∧ FIGYELEM: Az ebben a részben ismertetett műveletek elvégzése előtt olvassa el a számítógéphez kapott biztonsági utasításokat. További biztonsági útmutatásokat a www.dell.com/regulatory compliance címen, a szabályozási megfelelőséget ismertető (angol nyelvű) honlapon talál.

MEGJEGYZÉS: A szervizcímke a számítógép hátoldalán található. Ezzel a kóddal azonosítható a számítógép a Dell támogatási webhely használatakor és a telefonos műszaki támogatás igénybevétele során.

# A számítógép összeállítása előtt

A számítógép elhelyezésekor ügyeljen arra, hogy legyen elérhető közelségben áramforrás, megfelelő szellőzés és stabil vízszintes felület, amelyre ráteszi a számítógépet, valamint a csatlakozók és kezelőszervek a jobb oldalon legyenek.

Megfelelő szellőzés hiányában az Inspiron One túlmelegedhet. A túlmelegedés elkerülése érdekében ügyeljen arra, hogy hátul legalább 10 cm-t, oldalról pedig legalább 5 cm-t hagyjon szabadon. Bekapcsolt állapotban soha ne helyezze a számítógépet zárt helyre, például szekrénybe vagy fiókba.

# Csatlakoztassa a billentyűzetet és az egeret.

Csatlakoztassa az USB billentyűzetet és egeret a számítógép USB csatlakozóihoz.

Ű

**MEGJEGYZÉS:** Amennyiben a számítógéppel együtt vezeték nélküli billentyűzetet és egeret is vásárolt, csatlakoztassa a vevőegységet a számítógép USB csatlakozójához. További információért tekintse meg a billentyűzethez és egérhez tartozó dokumentációt.

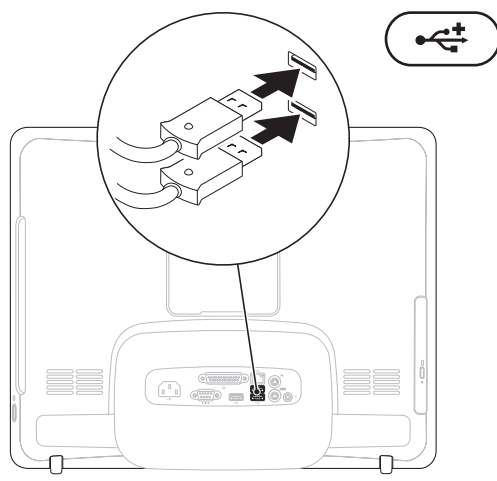

Az Inspiron One üzembe helyezése

### Csatlakoztassa a tápkábelt

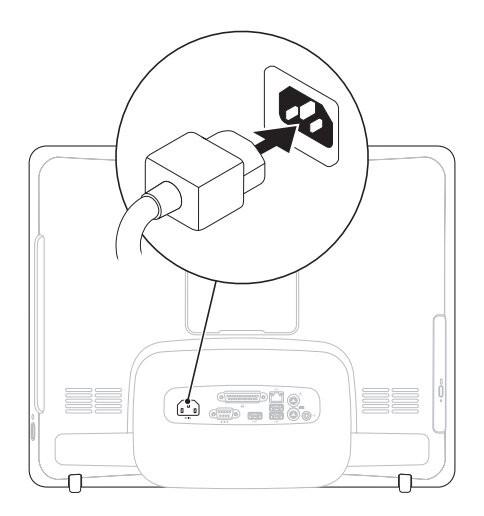

# A hálózati kábel csatlakoztatása (opcionális)

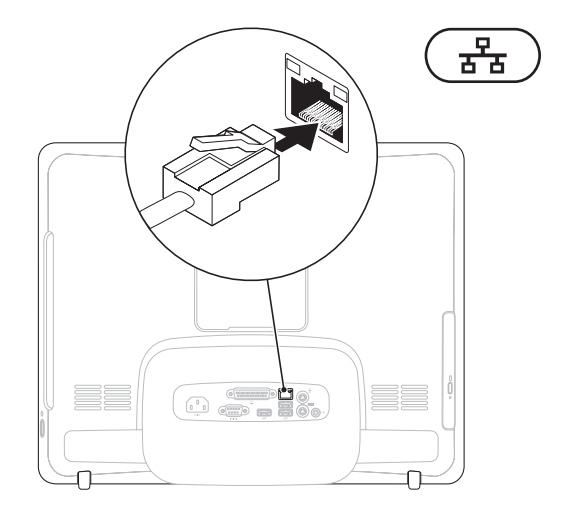

A számítógép összeállításának befejezéséhez hálózati kapcsolat nem szükséges, de amennyiben rendelkezik meglévő hálózattal vagy olyan internetkapcsolattal, amely vezetékes kapcsolatot használ (mint például az otthoni kábelmodem vagy Ethernet csatlakozó), az most csatlakoztatható.

MEGJEGYZÉS: Kizárólag Ethernet kábelt (RJ45 csatlakozóval szerelt) használjon a hálózati aljzathoz csatlakozáshoz. Telefonkábel (RJ11 csatlakozó) nem csatlakoztatható a hálózati csatlakozó aljzatba.

A számítógép hálózathoz vagy szélessávú eszközhöz való csatlakoztatásához a hálózati kábel egyik végét csatlakoztassa egy hálózati portba vagy egy szélessávú eszközbe. A hálózati kábel másik végét csatlakoztassa a számítógép hátlapján található hálózati aljzatba (RJ45 csatlakozó). A csatlakozás akkor megfelelő, ha a csatlakozó kattanó hangot ad.

# A számítógépállvány beállítása

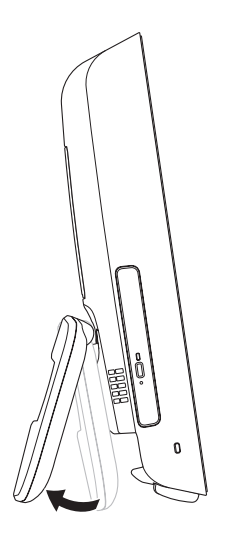

# FIGYELEM: Ne használja az állványt a számítógép hordozására.

MEGJEGYZÉS: A számítógép VESA falikarral történő használata előtt az állványt be kell csukni.

A monitor kényelmes látószögbe állításához húzza ki az állványt. Az állvány kinyitásakor és becsukásakor határozott kattanás hallható. A számítógép támogatja az UL-tanúsítvánnyal ellátott VESA fali állványokat. A megfelelő rögzítéshez használjon négy darab 4 mm átmérőjű, 0,7 mm menetemelkedésű, 10 mm hosszúságú csavart.

### Nyomja meg a bekapcsoló gombot.

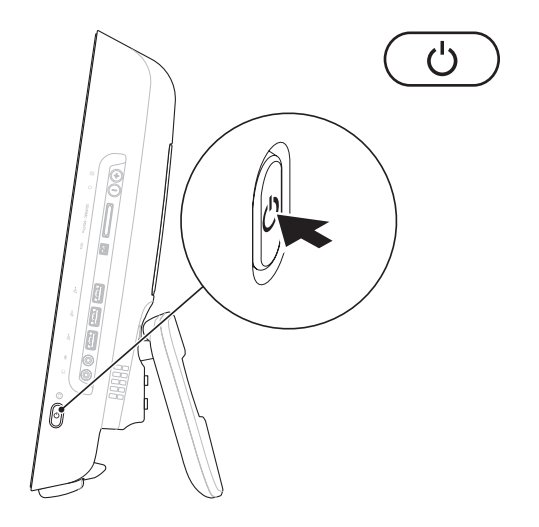

# A Microsoft Windows telepítése

Ez a Dell számítógép elő van készítve a Microsoft<sup>®</sup> Windows<sup>®</sup> operációs rendszer futtatására. A Windows első üzembe helyezéséhez kövesse a képernyőn megjelenő utasításokat. A megjelenő Windows telepítő képernyőkön több műveletet is végre kell hajtani, mint például a licencszerződések elfogadása, a beállítások elvégzése és az internetkapcsolat beállítása. A Windows telepítése hosszabb időt vehet igénybe.

- ➢ FIGYELMEZTETÉS: Ne szakítsa meg az operációs rendszer telepítését. Ha megszakítja, akkor lehet, hogy nem lesz képes használni a számítógépet és újra kell telepítenie az operációs rendszert.
- Ø

**MEGJEGYZÉS:** A számítógép optimális teljesítményének elérése érdekében javasolt a Dell terméktámogatási oldalán, a support.dell.com címen elérhető legfrissebb BIOS és illesztőprogramok letöltése és telepítése.

# Csatlakozás az internethez (opcionális)

Az internet csatlakozáshoz külső modemes vagy hálózati kapcsolat, valamint internetszolgáltató szükséges.

Amennyiben a külső USB modem, vagy a vezeték nélküli hálózati eszköz nem része az eredeti összeállításnak, úgy azok megvásárolhatók a Dell honlapján a www.dell.com címen.

### Vezetékes kapcsolat beállítása

- Ha betárcsázós kapcsolata van, akkor csatlakoztassa a telefonvonalat a külső USB-modemhez (opcionális) és a telefon fali aljzatához, mielőtt elkezdené az internetkapcsolat létrehozását.
- Amennyiben DSL- vagy kábel/ műholdas modemkapcsolatot használ, kérjen útmutatást a beállításhoz internetszolgáltatójától.

A vezetékes internetkapcsolat beállításához kövesse a 14. oldalon található "Az internetkapcsolat beállítása" fejezet utasításait.

### Vezeték nélküli kapcsolat beállítása

Mielőtt a vezeték nélküli internetkapcsolatot használni tudná, csatlakoznia kell a vezeték nélküli útválasztóhoz.

### Windows Vista<sup>®</sup>

- Mentsen el, és zárjon be minden nyitott fájlt, majd lépjen ki minden futó alkalmazásból.
- 2. Kattintson a Start (3)→ Csatlakozás elemre.
- **3.** A beállítás elvégzéséhez kövesse a képernyőn megjelenő utasításokat.

Az Inspiron One üzembe helyezése

### Windows<sup>®</sup> 7

- Mentsen el, és zárjon be minden nyitott fájlt, majd lépjen ki minden futó alkalmazásból.
- Kattintson a Start ⊕→ Vezérlőpult→ Hálózat és megosztás→ Csatlakozás hálózathoz lehetőségre.
- A beállítás elvégzéséhez kövesse a képernyőn megjelenő utasításokat.

### Az internetkapcsolat beállítása

Az internetszolgáltatók és ajánlataik országonként változnak. Az országában elérhető ajánlatokkal kapcsolatban vegye fel a kapcsolatot az internetszolgáltatójával.

Amennyiben nem tud kapcsolódni az internetre, de a múltban sikeresen csatlakozott, akkor esetleg szolgáltatójánál van szolgáltatásleállás. Lépjen kapcsolatba internetszolgáltatójával a szolgáltatás állapotának ellenőrzése céljából, vagy próbálja meg újra a csatlakozást később. Készítse elő az internetszolgáltatótól kapott információkat. Amennyiben nincsen internetszolgáltatója, a **Csatlakozás az internethez** varázsló segítségével kereshet egyet.

#### Windows Vista

- MEGJEGYZÉS: A következő útmutatások a Windows alapértelmezett nézetére érvényesek, tehát ha a számítógépen a beállítást a Windows Klasszikus nézetre módosította, nem biztos, hogy ezek érvényesek lesznek.
- Mentsen el, és zárjon be minden nyitott fájlt, majd lépjen ki minden futó alkalmazásból.
- 2. Kattintson a Start ④→ Vezérlőpult elemre.
- Kattintson a Hálózat és Internet→ Hálózat és megosztás→ Kapcsolat beállítása→ Csatlakozás az Internethez pontra. Megjelenik a Csatlakozás az internethez ablak.

- MEGJEGYZÉS: Amennyiben nem tudja, hogy milyen csatlakozástípust válasszon, kattintson a Segítség a választáshoz gombra, vagy lépjen kapcsolatba internet szolgáltatójával.
- Kövesse a képernyőn megjelenő utasításokat, és a beállítás befejezéséhez használja az internetszolgáltatójától kapott beállítási információkat.

#### Windows 7

- Mentsen el, és zárjon be minden nyitott fájlt, majd lépjen ki minden futó alkalmazásból.
- Kattintson a Start ⊕→ Vezérlőpult→ Hálózat és megosztás→ Új kapcsolat vagy hálózat beállítása→ Csatlakozás az internethez lehetőségre. Megjelenik a Csatlakozás az internethez ablak.
- MEGJEGYZÉS: Amennyiben nem tudja, hogy milyen csatlakozástípust

válasszon, kattintson a **Segítség a** választáshoz gombra, vagy lépjen kapcsolatba internetszolgáltatójával.

 Kövesse a képernyőn megjelenő utasításokat, és a beállítás befejezéséhez használja az internetszolgáltatójától kapott beállítási információkat.

# Az Inspiron One használata

Ez a fejezet ismerteti az Inspiron One által nyújtott funkciókat.

# Jobb oldali nézet 0 O 1 2

- 1 Jobb oldali gombok és csatlakozók Beállíthatja a fényerőt és csatlakoztathatja az USB, hang-, és más eszközöket a megfelelő csatlakozókhoz.
- 2 Merevlemez-meghajtó üzemjelzője Világít, amikor a számítógép adatokat olvas vagy ír. A villogó fény a merevlemez aktivitását jelzi.
  - ✓ VIGYÁZAT: Az adatvesztés elkerülése érdekébe soha ne kapcsolja ki, mozgassa a számítógépet vagy állítsa át az állványt, amikor a merevlemez aktivitását jelző fény villog.
- 3 Bekapcsoló gomb és fény Megnyomásával a számítógép be és kikapcsolható. A gombba épített fény a következő állapotokat jelzi:
  - Folyamatos narancs Az alaplap nem tudja elindítani az inicializálási folyamatot. Vagy az alaplappal, vagy az áramforrással van probléma. Kérje a Dell segítségét (lásd "A Dell elérhetőségei" című részt a 66. oldalon).
  - Villogó sárga A számítógép hibát észlelt az indításkori önteszt (Power-on self-test - POST) során. Kérje a Dell segítségét (lásd "A Dell elérhetőségei" című részt a 66. oldalon).
  - Villogó fehér A számítógép alvó üzemmódban van.
  - Folyamatos fehér A számítógép működik.
  - Nem világít a számítógép kikapcsolt vagy hibernált állapotban van.

# Jobb oldali gombok és csatlakozók

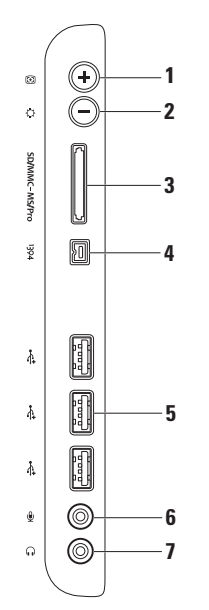

- 1 Automatikus beállítás gomb A beérkező videojelnek megfelelően automatikusan beállítja a képernyőt.
- 2 Fényerő beállítás gomb Közvetlen hozzáférést biztosít a "Fényerő" beállító menüjéhez.

A gördítősáv mozgatásával növelhető vagy csökkenthető a fényerő. A gördítősáv beállításához használja a + (Automatikus beállítás) vagy - (Fényerő beállítás) gombokat.

- 3 <sup>[SD/MMC MS/Pro]</sup> 8 az 1-ben kártyaolvasó könnyű és gyors megoldás a digitális fényképek, zenék, videók és dokumentumok megjelenítéséhez és megosztásához a következő típusú memóriakártyákról:
  - Secure Digital (SD) memóriakártya
  - Secure Digital Input Output (SDIO) kártya
- Memory Stick PRO
- xD-Picture Card
- Hi Speed-SD

Multi Media Card (MMC)

Hi Density-SD

- Memory Stick
- 4 [1394] IEEE 1394a csatlakozó Nagy sebességű soros multimédiaeszköz, például digitális videokamera csatlakoztatására szolgál.
- 5 USB 2.0 csatlakozók (3) USB-eszközök csatlakoztatásához, például az egér, billentyűzet, nyomtató, külső meghajtó vagy MP3-lejátszó.

- 6 Mikrofon vagy vonalbemeneti csatlakozás A mikrofon vagy audiokábel csatlakoztatására használható.
- Fejhallgató vagy vonalbemeneti csatlakozó Fejhallgató csatlakoztatására.
  MEGJEGYZÉS: Aktív hangszórók, vagy hangrendszer csatlakoztatásához használja a számítógép hátoldalán található vonalkimenet csatlakozót.

### Bal oldali nézet

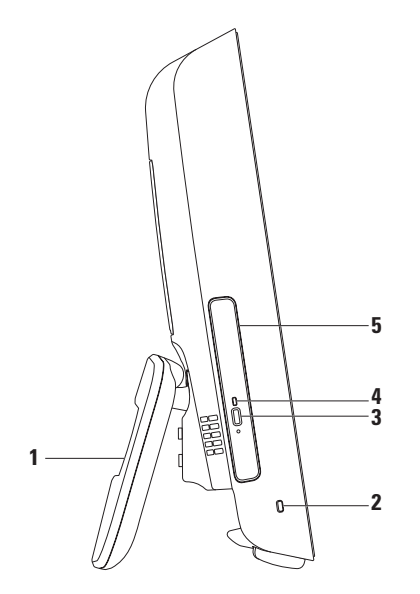

- 1 Számítógép-állvány Stabilitást biztosít a számítógépnek, valamint lehetővé teszi a kijelző kényelmes látószögbe állítását.
- 2 Biztonsági kábel nyílása A nyíláson keresztül kereskedelmi forgalomban kapható zárat csatlakoztathat a számítógéphez.
- 3 Optikai meghajtó kiadó gombja Megnyitásakor kinyitja az optikai meghajtót.
- 4 **Optikai meghajtó jelzőfénye** Az optikai meghajtó kiadógombjának megnyomásakor vagy a lemez olvasásakor villog.
- 5 **Optikai meghajtó** CD és DVD lemezek lejátszására és írására szolgál. A lemezt a nyomtatott oldalával felfelé helyezze a meghajtóba.

# Az optikai meghajtó használata

FIGYELMEZTETÉS: Amikor kinyitja vagy bezárja, ne nyomja lefelé a lemez tálcáját. Tartsa a tálcát zárva, amikor nem használja a meghajtót.

# FIGYELMEZTETÉS: A lemez lejátszása vagy írása közben ne mozgassa a számítógépet.

- 1. Az optikai meghajtón nyomja meg a kiadás gombot.
- 2. Húzza ki az optikai meghajtó tálcáját.
- 3. Helyezze be a lemezt a nyomtatott felével felfelé és pattintsa az orsóra.
- 4. Óvatosan tolja vissza a tálcát az optikai meghajtóba.

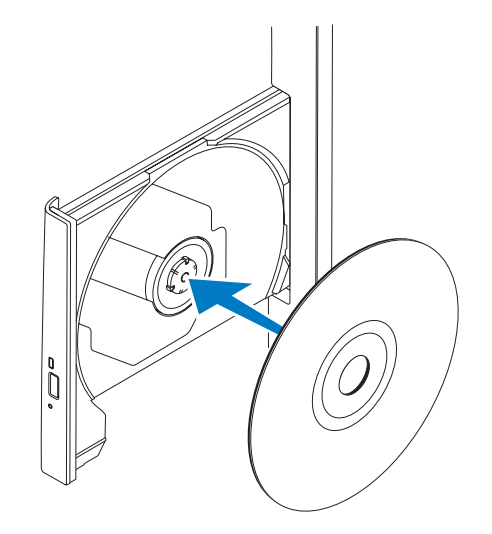

## Hátlapi funkciók

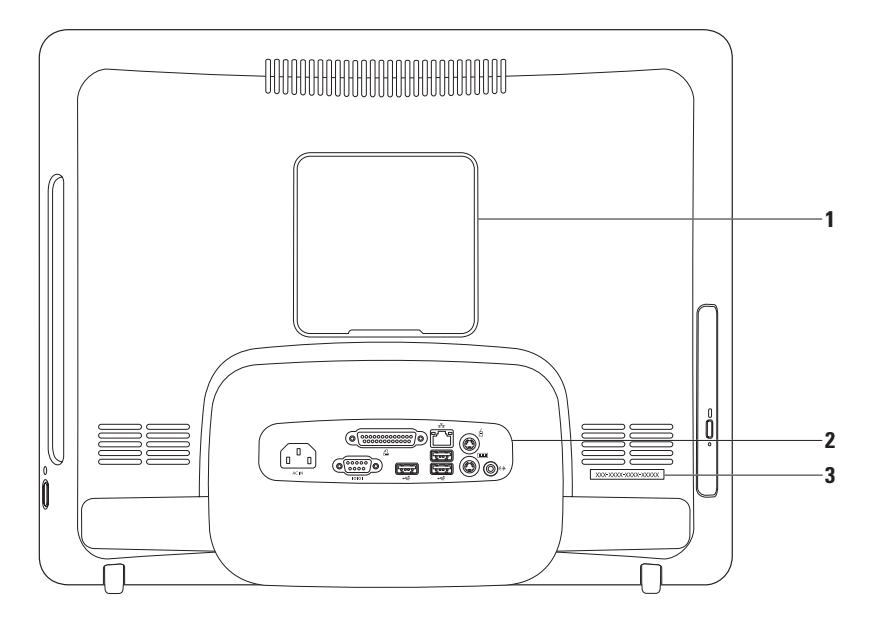

#### Az Inspiron One használata

- 1 VESA rögzítő fedele A VESA-rögzítő csavarjainak helyét takarja. A számítógép VESA-rögzítéssel történő felszereléséhez távolítsa el ezt a fedelet. A VESA fali állvány megvásárolható a Dell honlapján, a www.dell.com címen.
- 2 Hátoldali csatlakozóaljzatok Csatlakoztassa az USB-, audio- és egyéb eszközöket a megfelelő csatlakozóba.
- 3 Szervizcímke/expressz szervizkód Ezek az adatok a számítógép azonosítására szolgálnak a support.dell.com oldalon, vagy a műszaki támogatás igénybevételekor.

### Hátlapon elhelyezett csatlakozók

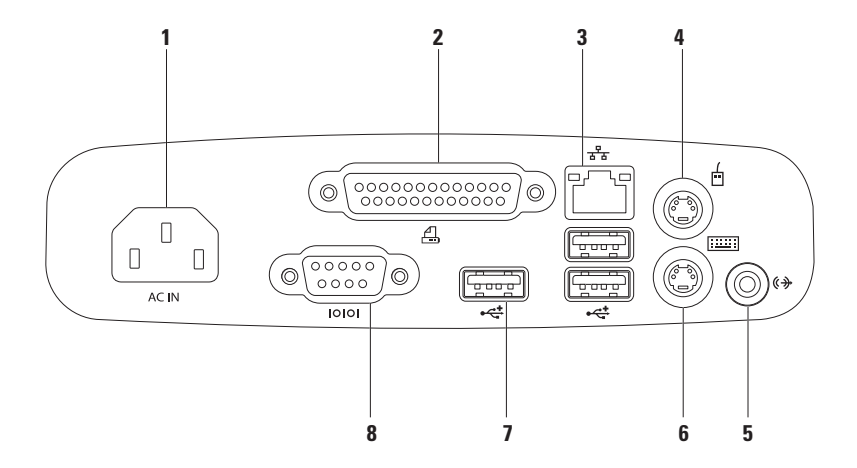

- 1 Elektromos hálózati csatlakozó Az elektromos hálózati kábel csatlakoztatására. A csatlakozó különféle megjelenésű lehet.
- 2 A Párhuzamos csatlakozó Régebbi típusú nyomtatók és szkennerek csatlakoztatásához.
- 3 Hálózati csatlakozó Ha vezetékes hálózati kapcsolatot használ, ezzel csatlakozhat a hálózathoz vagy szélessávú eszközhöz. A csatlakozó melletti két jelzőfény jelzi a vezetékes hálózati csatlakozás állapotát és aktivitását.
- 4 🖆 PS/2 egércsatlakozó Szabványos PS/2 egér csatlakoztatására.
- 5 ((チ) Vonalkimeneti csatlakozó Aktív hangszórók, vagy hangrendszer csatlakoztatására.
- 6 PS/2 billentyűzetcsatlakozó Szabványos PS/2 billentyűzet csatlakoztatására.
- 7 USB 2.0 csatlakozók (3) USB-eszközök csatlakoztatásához, például az egér, billentyűzet, nyomtató, külső meghajtó vagy MP3-lejátszó.
- 8 Soros csatlakozó Régebbi típusú nyomtatók és külső modemek csatlakoztatásához.

### A megjelenítő funkciói

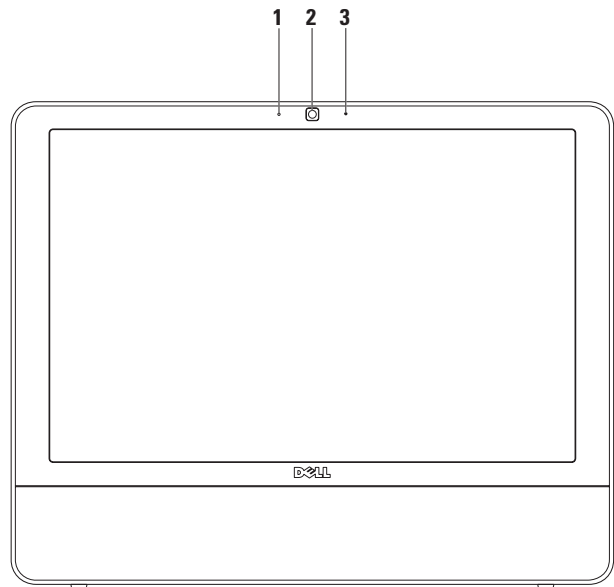

#### Az Inspiron One használata

- 1 Kamera aktivitásjelző Jelzi, hogy a kamera be, vagy ki van kapcsolva.
- 2 Kamera Beépített kamera videók rögzítéséhez, konferenciák lebonyolításához és csevegéshez.
- 3 Mikrofon Jó minőségű hangot biztosít a hangfelvételhez és a videocsevegéshez.

# Szoftverfunkciók

MEGJEGYZÉS: A fejezetben leírt funkciókkal kapcsolatban további információért tekintse meg a Dell Technology Útmutatót a számítógépen vagy a Dell támogatási weboldalán a support.dell.com címen.

### Termelékenység és kommunikáció

Számítógépével prezentációkat, brosúrákat, képeslapokat, szűrőket és táblázatokat készíthet. Digitális fotókat és képeket szerkeszthet és tekinthet meg. A megrendelésen ellenőrizze a számítógépére telepített szoftvereket.

Az internethez való csatlakozás után weboldalakat nyithat meg, e-mail fiókot készíthet, fájlokat tölthet fel és le, valamint más kapcsolódó tevékenységeket végezhet el.

### Szórakozás és multimédia

Számítógépével videókat nézhet, játékokat játszhat, saját CD-lemezeket hozhat létre, zenét vagy internetes rádióadókat hallgathat. Az optikai meghajtó több lemezformátumot is támogat, beleértve a CD- és DVD-lemezeket is.

Képeket és videofájlokat tölthet le és másolhat át hordozható eszközökről, mint a digitális fényképezőgépek vagy a mobiltelefonok. Az opcionális szoftveres alkalmazások segítségével zene- és videofájlokat rendezhet és hozhat létre, amelyeket ezek után lemezre írhat, hordozható eszközökre (például MP3lejátszóra vagy egyéb hordozható szórakoztató elektronikai eszközre) menthet, vagy közvetlenül megjeleníthet és lejátszhat csatlakoztatott TV-készüléken, projektoron vagy házimozirendszeren.

### Az asztal testreszabása

A megjelenés, felbontás, háttérkép, képernyővédő és egyéb beállítások módosításához az operációs rendszer testreszabási lehetőségei használhatók. *Windows Vista* 

- Kattintson az egér jobb gombjával az asztal egy szabad részén.
- Nyomja meg a Testreszabás gombot a Megjelenés és hangok testreszabása ablak megnyitásához, és ismerje meg a testreszabható beállításokat.

#### Windows 7

- Kattintson az egér jobb gombjával az asztal egy szabad részén.
- Nyomja meg a Testreszabás gombot a Megjelenés és hangok módosítása a számítógépen ablak megnyitásához, és ismerje meg a testreszabható beállításokat.

# Az energiagazdálkodási beállítások testre szabása

Az operációs rendszer energiagazdálkodási lehetőségek menüjében állíthatja be az energiagazdálkodási beállításokat. A Dell számítógépre telepített Microsoft<sup>®</sup> Windows<sup>®</sup> operációs rendszer a következő lehetőségeket kínálja:

#### Windows Vista

- Dell által ajánlott a legnagyobb teljesítményt nyújtja, amikor szükség van rá, és energiát takarít meg inaktív állapotban.
- Energiatakarékos energiát takarít meg a hordozható számítógépen, lecsökkentve a rendszer teljesítményét annak érdekében, hogy az akkumulátor élettartamát maximálisra növelje azáltal, hogy lecsökkenti a számítógép által használt energiát az élettartama alatt.

• Nagy teljesítmény — a legnagyobb rendszerteljesítményt nyújtja a hordozható számítógépen a processzor sebességének a végzet tevékenységhez hangolásával és a rendszer teljesítményének maximalizálásával.

#### Windows 7

- Energiatakarékos energiát takarít meg a hordozható számítógépen, lecsökkentve a rendszer teljesítményét annak érdekében, hogy az akkumulátor élettartamát maximálisra növelje azáltal, hogy lecsökkenti a számítógép által használt energiát az élettartama alatt.
- Kiegyensúlyozott (javasolt) Ez az energiagazdálkodási lehetőség automatikusan kiegyensúlyozott teljesítményt nyújt az által, hogy csak a szükséges hardverelemek fogyasztanak energiát.

### Információk átvitele az új számítógépre

Windows Vista

- MEGJEGYZÉS:A következő útmutatások a Windows alapértelmezett nézetére érvényesek, tehát ha a Dell<sup>™</sup> számítógépen a beállítást a Windows Klasszikus nézetre módosította, nem biztos, hogy ezek érvényesek lesznek.
- Kattintson a Start → Vezérlőpult→ Rendszer és karbantartás→ Üdvözlőközpont→ Fájlok és beállítások átvitele. Ha megjelenik a Felhasználói fiók felügyelete ablak, kattintson a Folytatás gombra.
- 2. Kövesse a Windows Áttelepítő varázsló utasításait.

#### Windows 7

- Kattintson a Start ⊕→ Vezérlőpult→ Kezdeti lépések→ Fájlok átvitele egy másik számítógépről lehetőségre.
- 2. Kövesse a Windows Áttelepítő varázsló utasításait.

### Az adatok biztonsági mentése

Ajánlott a fájlok és mappák biztonsági mentése a számítógépen. A fájlok biztonsági mentése:

### Windows Vista

 Kattintson a Start (3) → Vezérlőpult→ Rendszer és karbantartás→ A biztonsági mentés és visszaállítás központja→ Állományok mentése lehetőségre. Ha megjelenik a Felhasználói fiók felügyelete ablak, kattintson a Folytatás gombra.

- MEGJEGYZÉS: A Windows Vista bizonyos kiadásai lehetőséget kínálnak a számítógép biztonsági mentésére.
- 2. Kövesse az Állományok mentése részben található utasításokat.

#### Windows 7

- 2. Kattintson a Biztonsági másolatok beállítása... lehetőségre.
- 3. Kövesse a Biztonsági mentés beállítása varázsló utasításait.
### Dell dokkoló

A Dell dokkoló olyan ikonok csoportja, amelyek egyszerű hozzáférést biztosítanak a gyakran használt alkalmazásokhoz, fájlokhoz, és mappákhoz. A dokkoló a következőképpen szabható személyre:

- Ikonok hozzáadása vagy eltávolítása
- Kapcsolódó ikonok csoportosítása kategóriákba

- A dokkoló helyének és színének módosítása
- Az ikonok viselkedésének módosítása

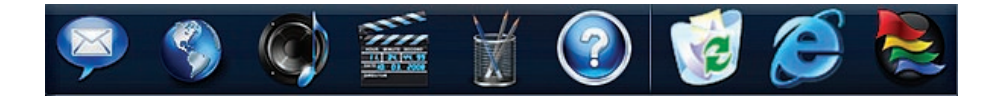

#### Kategória hozzáadása

- Kattintson jobb gombbal a dokkolóra, majd a Hozzáad→ Kategória lehetőségre. Megjelenik a Kategória hozzáadása/szerkesztése ablak.
- A Név mezőbe adja meg a kategória nevét.
- Válasszon ikont a kategóriához a Kép kiválasztása: mezőben.
- 4. Kattintson a Mentés gombra.

#### lkon hozzáadása

Húzza a kívánt ikont a dokkolóra vagy kategóriára.

#### Kategória vagy ikon eltávolítása

- Kattintson jobb gombbal a kategóriára vagy ikonra, majd a Hivatkozás törlése vagy Kategória törlése lehetőségre.
- 2. Kövesse a kijelzőn megjelenő utasításokat.

#### A dokkoló személyre szabása

- Kattintson az egér jobb gombjával a dokkolóra, majd a Speciális beállítások... lehetőségre.
- A dokkoló személyre szabásához válassza ki a kívánt beállítást.

# Problémák megoldása

Ez az útmutató áttekintést nyújt a számítógép hibaelhárítására vonatkozó információkról. Ha nem tudja megoldani a problémát a következő útmutató segítségével, akkor tekintse meg a "Támogatási eszközök használata" c. részt a 44.oldalon vagy a "Dell elérhetőségei" c. részt az 66 oldalon.

## Hangkódok

A számítógép képernyőkijelzés hiányában indításkor hangsorozattal jelzi az esetleges hibákat vagy problémákat. Ez az úgynevezett hangkódnak nevezett hangsor segít a probléma jellegének meghatározásában.

Amennyiben a számítógép az induláskor sípjelet ad, jegyezze fel a hangkódot, majd vegye fel a kapcsolatot a Dell kollégáival (lásd a Dell elérhetőségei részt a 66. oldalon).

| Hangjelzések |                                                                   |
|--------------|-------------------------------------------------------------------|
| (nangkod)    | Lenetseges problema                                               |
| Egy          | Lehetséges alaplap<br>probléma - BIOS ROM<br>ellenőrzőösszeg hiba |
| Kettő        | A gép nem észlelt<br>RAM-ot                                       |
| Három        | Lehetséges alaplap<br>hiba - Chipkészlet hiba                     |
| Négy         | RAM-olvasási/-írási hiba                                          |
| Öt           | Valós idejű óra hibája                                            |
| Hat          | Videokártya vagy -chip<br>hiba                                    |
| Hét          | Processzorhiba                                                    |
| Nyolc        | Kijelző hiba                                                      |

# Hálózati problémák

#### Vezeték nélküli kapcsolatok A vezeték nélküli hálózati kapcsolat megszakadt. —

A vezeték nélküli útválasztó offline állapotban van, vagy a vezeték nélküli kapcsolatot letiltotta a számítógépen.

- Ellenőrizze, hogy bekapcsolta-e a vezeték nélküli útválasztót, és csatlakoztatta-e az adatforráshoz (kábelmodem vagy hálózati hub).
- Az interferenciaforrások zavarhatják vagy letilthatják a vezeték nélküli kapcsolatot. Vigye közelebb a számítógépet a vezeték nélküli útválasztóhoz.
- Kapcsolódjon újra a vezeték nélküli útválasztóhoz (lásd a "Vezeték nélküli kapcsolat beállítása" részt a 13. oldalon)

### Vezetékes kapcsolatok

Ha a vezetékes hálózati kapcsolat megszakadt — A hálózati kábel laza vagy sérült.

• Ellenőrizze, hogy csatlakoztatta-e a kábelt, és hogy nem sérült-e.

Az integrált hálózati kártyán lévő kapcsolat integritást és a hálózati aktivitást jelző fény szolgáltat információkat, amelynek segítségével ellenőrizhető, hogy a kapcsolat működik-e, továbbá információkat szolgáltat az állapotával kapcsolatban:

kapcsolat integritását jelző fény

- Zöld fény A 10/100 Mb/s sebességű hálózat és a számítógép között megfelelő a kapcsolat.
- Narancsszínű A kapcsolat megfelelő az 1000 Mb/s sebességű hálózat és a számítógép között.
- Nem világít A számítógép nem észlel fizikai kapcsolatot a hálózattal.

MEGJEGYZÉS: A kapcsolat integritását jelző fény a hálózati csatlakozón csak a vezetékes hálózati kapcsolatok esetében áll rendelkezésre. A kapcsolat integritását jelző fény nem működik vezeték nélküli kapcsolatok esetén.

Hálózat üzemjelzője

- Villogó sárga hálózati aktivitást jelez.
- Kikapcsolt nincs hálózati aktivitás.

## Tápellátási problémák

Ha az üzemjelző fény nem világít — a számítógép hibernált állapotban van, ki van kapcsolva vagy nem kap tápellátást. Az is lehetséges, hogy probléma van az alaplappal.

- A normál működéshez való visszatéréshez nyomja meg a bekapcsoló gombot.
- Ha a számítógép elosztóhoz csatlakozik, gondoskodjon arról, hogy az elosztó csatlakoztatva legyen a hálózati csatlakozóhoz, és a kapcsolója be legyen kapcsolva. A feszültségvédő készülékeket, elosztókat és a hosszabbító kábeleket kiiktatva ellenőrizze, hogy a számítógép megfelelően működik-e.
- Ellenőrizze, hogy az elektromos hálózati csatlakozó megfelelően működik-e egy másik készülékkel, például egy lámpával.

Problémák megoldása

 Ha a probléma továbbá is fennáll, kérje a Dell segítségét (lásd "A Dell elérhetőségei" című részt a 66. oldalon).

#### Ha a tápellátás fény folyamatosan fehéren világít és a számítógép nem reagál —

Kérje a Dell segítségét (lásd "A Dell elérhetőségei" című részt a 66. oldalon).

# Ha az üzemjelző fény fehér színnel villog —

A számítógép alvó állapotban van. A normál működés visszaállításához nyomjon le egy gombot a billentyűzeten, mozgassa az egeret, vagy nyomja meg a tápfeszültség gombot.

# Ha az üzemjelző fény folyamatos sárga színnel világít —

Az alaplap nem tudja elindítani az inicializálási folyamatot. Vagy az alaplappal, vagy az áramforrással lehet probléma. Kérje a Dell segítségét (lásd "A Dell elérhetőségei" című részt a 66 oldalon).

# Ha az üzemjelző fény sárga színnel villog —

A számítógép hibát észlelt az indítási önteszt során. A hiba jelzésére a három BIOS sípjel mellett a fény is villog. Kérje a Dell segítségét (lásd "A Dell elérhetőségei" című részt a 66 oldalon).

#### Ha olyan interferenciaforrásokat talál, amelyek zavarják a vételt a számítógépen — Egy nem kívánt jel okoz interferenciát más jelek zavarásával vagy letiltásával. Az interferencia néhány lehetséges oka:

- Tápkábel, a billentyűzet és az egér hosszabbító kábelei.
- Túl sok készülék csatlakozik egy elosztóra.
- Több elosztó csatlakozik egy hálózati csatlakozóra.

# Memóriaproblémák

# Kevés memóriára vonatkozó üzenet esetén —

- Mentse el és zárja be a nyitva lévő fájlokat, lépjen ki a megnyitott programokból, és nézze meg, hogy ez megoldotta-e a problémát.
- A szoftver dokumentációjában olvassa el a minimális memóriakövetelményekre vonatkozó részt. Kérje a Dell segítségét (lásd "A Dell elérhetőségei" című részt a 66 oldalon).
- Futtassa a Dell Diagnostics segédprogramot (lásd a "Dell Diagnostics" c. részt a 48. oldalon).

#### Ha más memóriahibát tapasztal —

- Futtassa a Dell Diagnostics segédprogramot (lásd a "Dell Diagnostics" c. részt a 48 oldalon).
- Kérje a Dell segítségét (lásd "A Dell elérhetőségei" című részt a 66. oldalon).

## Lefagyások és szoftverproblémák

#### Ha a számítógép nem indul el — Ellenőrizze a csatlakozást a számítógép

váltóáramú adapter csatlakozójához és a fali csatlakozóaljzathoz.

#### Ha az alkalmazás nem reagál —

Állítsa le a programot:

- Nyomja le egyszerre a <Ctrl><Shift><Esc> billentyűket.
- 2. Kattintson az Alkalmazások fülre.
- 3. Kattintson a programra, amely nem válaszol
- 4. Kattintson a **Feladat befejezése** gombra.

#### Ha egy program ismételten lefagy —

Olvassa át a szoftver dokumentációját. Szükség esetén távolítsa el, majd telepítse újra a programot.

### Ű

**MEGJEGYZÉS:** A szoftverek rendszerint rendelkeznek

telepítési utasításokat tartalmazó dokumentációval vagy CD-lemezzel.

#### Ha a számítógép nem válaszol, vagy egy kék képernyő jelenik meg —

#### FIGYELEM! Ha az operációs rendszert nem tudja szabályosan leállítani, adatokat veszthet.

Ha a számítógép a billentyűzetre vagy az egér mozgatására nem reagál, a tápellátás gombot 8 - 10 másodpercig nyomva tartva kapcsolja ki a számítógépet, majd indítsa újra a számítógépet.

#### Ha a program régebbi Microsoft® Windows®operációs rendszerhez készült —

Futassa a **Programkompatibilitás** varázslót. A **Programkompatibilitás** varázsló úgy konfigurálja a programot, hogy az egy korábbi Windows operációs rendszerhez hasonló környezetben fusson.

#### Windows Vista

- Kattintson a következőkre: Start
   → Vezérlőpult→ Programok→ Használjon egy régebbi programot ezen a Windows verzión.
- Az üdvözlő képernyőn kattintson a Tovább gombra.
- Kövesse a kijelzőn megjelenő utasításokat.

#### Windows 7

- 1. Kattintson a Start gombra 🗐.
- 2. A keresés mezőbe írja be: A Használjon egy régebbi programot ezen a Windowsverzión, majd nyomja meg az<Enter> billentyűt.
- 3. Kövesse a **Programkompatibilitás** varázsló utasításait.

#### Bármilyen más szoftverprobléma —

- Jegyezze fel a hibakódot és a probléma leírását, majd vegye fel a kapcsolatot a Dell-el (lásd a "Dell elérhetőségei" részt a 66. oldalon).
- Azonnal készítsen biztonsági mentést a fájljairól.
- Vírusirtó programmal vizsgálja át a merevlemezt vagy a CD-lemezeket.
- Mentsen el és zárjon be minden nyitott fájlt vagy programot, majd a Start o menün keresztül állítsa le a számítógépet.
- Hibaelhárítási információkért tanulmányozza a szoftver dokumentációját, vagy érdeklődjön a gyártótól:
  - Győződjön meg arról, hogy a program kompatibilis-e a számítógépére telepített operációs rendszerrel.

- Győződjön meg arról, hogy a számítógép megfelel-e a szoftver futtatásához szükséges minimális hardverkövetelményeknek. További információkért olvassa el a szoftver dokumentációját.
- Győződjön meg arról, hogy a program telepítése és konfigurációja megfelelő-e.
- Ellenőrizze, hogy az eszköz illesztőprogramjai nem ütköznek-e a programmal.
- Szükség esetén távolítsa el, majd telepítse újra a programot.

# Támogatási eszközök használata

# Dell támogatási központ

A **Dell támogatási központ** segít megtalálni a szerviz-, támogatás- és rendszerspecifikus információkat.

Az alkalmazás elindításához kattintson a tálcán található 📈 ikonra.

A **Dell támogatási központ** kezdőlapja megjeleníti a számítógép modellszámát, szervizcímkéjét, expressz szervizkódját és a szerviz elérhetőségi adatait.

A honlap hivatkozásokat tartalmaz az alábbiak eléréséhez is:

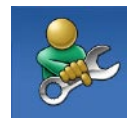

#### Önsegítő eszközök (Hibaelhárítás, Biztonság, Rendszerteljesítmény, Hálózat/Internet, Biztonsági mentés/Visszaállítás és Windows operációs

rendszer)

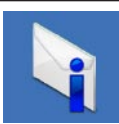

Figyelmeztetések (a számítógéppel kapcsolatos műszaki támogatási figyelmeztetések)

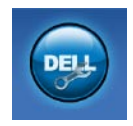

Segítség a Dell-től (Műszaki támogatás a DellConnect<sup>™</sup>-tel, Ügyfélszolgálat, Oktatás és oktatóanyagok, "Hogyan kell" súgó a Dell-le telefonon keresztül és Online vizsgálat a PC CheckUp-pal)

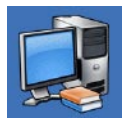

A rendszerről (Rendszerdokumentáció, Jótállási információk, Rendszerinformációk, Frissítések és tartozékok)

A **Dell támogatási központra** és a rendelkezésre álló támogató eszközökre vonatkozó bővebb információért kattintson a **Services** (Szolgáltatások) fülre a **support.dell.com** weboldalon.

### Rendszerüzenetek

Ha a számítógéppel probléma merül fel vagy hiba történik, akkor megjelenhet egy rendszerüzenet, amely segíthet azonosítani a probléma okát és megoldani a problémát.

MEGJEGYZÉS: Ha a kapott üzenet nem szerepel a táblázatban, akkor olvassa el az operációs rendszer vagy az üzenet megjelenésekor futó program dokumentációját. Segítségért megtekintheti továbbá a Dell Technology Útmutatót a számítógépen vagy a Dell Support weboldalt a support.dell.com címen vagy "A Dell elérhetőségei" című részt a 66. oldalon.

Alert! (Figyelem!) Previous attempts at booting this system have failed at checkpoint [nnnn]. (A rendszer indításának előző kísérletei [nnnn] ellenőrzési pontnál meghiúsultak.) A probléma megoldása érdekében

#### jegyezze fel az ellenőrzési pontot, és forduljon a Dell műszaki

támogatásához — A számítógép egymás után háromszor, ugyanazon hiba miatt nem tudta befejezni az indítási rutint. Kérje a Dell segítségét (lásd "A Dell elérhetőségei" című részt a 66 oldalon).

#### CMOS ellenőrzőösszeg-hiba —

Lehetséges alaplaphiba vagy a valós idejű óra akkumulátora lemerült. Kérje a Dell segítségét (lásd "A Dell elérhetőségei" című részt a 66 oldalon).

**CPU-ventilátor hiba** — A CPU-ventilátor elromlott. Kérje a Dell segítségét (lásd "A Dell elérhetőségei" című részt a 66 oldalon).

**Merevlemez hiba** Lehetséges merevlemezhiba az indítási önteszt során. Kérje a Dell segítségét (lásd "A Dell elérhetőségei" című részt a 66 oldalon).

Merevlemez-olvasási hiba Lehetséges merevlemezhiba a HDD indítási önteszt

közben. Kérje a Dell segítségét (lásd "A Dell elérhetőségei" című részt a 66 oldalon).

**Billentyűzethiba** — Billentyűzethiba, vagy a billentyűzet kábele meglazult. Amennyiben a kábel újracsatlakoztatása nem oldja meg a problémát, cserélje ki a billentyűzetet.

#### Nem áll rendelkezésre rendszerindító eszköz — A merevlemezen nincs indítópartíció, vagy a merevlemez kábele meglazult, illetve nincs indítható eszköz.

- Ha a merevlemez-meghajtó a rendszerindító eszköz, gondoskodjon arról, hogy a kábelek csatlakoztatva legyenek, és a meghajtó megfelelően legyen telepítve, illetve rendszerindító eszközként legyen particionálva.
- Lépjen be a rendszerbeállítás programba és győződjön meg róla, hogy az indítási sorrend információ helyes (lásd a *Dell Technology* útmutatót a Dell Support honlapon a **support.dell.com** címen).

#### Nincs időzítőszignál-megszakítás — Az

alaplapon az egyik chip meghibásodhatott, vagy alaplaphiba lépett fel. Kérje a Dell segítségét (lásd "A Dell elérhetőségei" című részt a 66 oldalon).

USB túlfeszültséghiba — Csatlakoztassa le az USB-eszközt. Az USB-eszköznek több feszültségre van szüksége, hogy megfelelően működjön. Használjon külső áramforrást az USB-eszköz csatlakoztatásához, vagy ha az eszköz két USB-kábellel rendelkezik, akkor csatlakoztassa mindkettőt.

FIGYELMEZTETÉS - A merevlemez ÖNELLENŐRZŐ RENDSZERE jelentette, hogy egy paraméter a normális határokon kívül van. A Dell ajánlja , hogy adatait rendszeresen mentse el. Egy paraméter, amely túllépte a normál működési tartományát, jelezhet merevlemez-problémát is S.M.A.R.T hiba, lehetséges merevlemezhiba. Kérje a Dell segítségét (lásd "A Dell elérhetőségei" című részt a 66 oldalon).

### Hardverhiba-elhárító

Ha az operációs rendszer beállításakor a rendszer nem észlel egy eszközt, vagy észleli ugyan, de annak konfigurációja nem megfelelő, a **hardverhiba**elhárító segítségével feloldhatja az összeférhetetlenséget.

A hardver-hibakereső indítása:

- A keresőmezőbe írja be a hardverhiba-elhárító kifejezést, és a keresés elindításához nyomja le az <Enter> billentyűt.
- A keresés eredményei közül válassza ki a problémát legpontosabban leíró lehetőséget, majd kövesse a további hibaelhárítási lépéseket.

## **Dell Diagnostics**

Ha problémája támad a számítógéppel, végezze el a Lefagyások és szoftverproblémák című részben ismertetett ellenőrzéseket (lásd: 39.oldal), futtassa a Dell Diagnostics programot, és csak ezután forduljon a Dellhez segítségért.

Mielőtt nekiállna, ajánlott kinyomtatnia a lépéseket.

- MEGJEGYZÉS: A Dell Diagnostics program csak Dell számítógépen működik.
- MEGJEGYZÉS: Az illesztőprogramokat és segédprogramokat tartalmazó Drivers and Utilities adathordozó opcionális, ezért elképzelhető, hogy nem képezi a számítógép részét.

A számítógép konfigurációs információinak áttekintéséhez, és annak ellenőrzéséhez, hogy a tesztelendő készülék megjelenik-e a rendszerbeállító programban és aktív-e, lásd a *Dell Technology útmutatót*. A Dell Diagnostics programot a merevlemezről vagy a *Drivers and Utilities* lemezről indíthatja el.

### A Dell Diagnostics indítása a merevlemezről

A Dell Diagnostics a merevlemez egy rejtett, diagnosztikai segédprogramokat tartalmazó partícióján található.

- MEGJEGYZÉS: Ha a számítógép képernyője üres marad (lásd "A Dell elérhetőségei" című részt a 66. oldalon).
- Győződjön meg arról, hogy a számítógép megfelelően működő elektromos aljzathoz csatlakozik.
- Kapcsolja be (vagy indítsa újra) a számítógépet.
- Amikor a DELL<sup>™</sup> embléma megjelenik, azonnal nyomja meg az F12 billentyűt A rendszerindítási menüben válassza ki a Diagnostics (Diagnosztika) elemet, és nyomja meg az <Enter> gombot.

Bizonyos számítógépeken ez elindítja az indítás előtti rendszervizsgálatot (PSA).

- MEGJEGYZÉS: Ha túl sokáig vár és megjelenik az operációs rendszer logója, várjon tovább, amíg megjelenik a Microsoft<sup>®</sup> Windows<sup>®</sup> asztal; majd kapcsolja ki a számítógépet, és próbálja újra.
- MEGJEGYZÉS: Ha arra vonatkozó figyelmeztető üzenetet lát, hogy nem található a diagnosztikai segédprogramok partíciója, futtassa a Dell Diagnostics programot a *Drivers* and Utilities lemezről.

Ha az indítás előtti rendszervizsgálat (PSA) elindul:

- a. A PSA elindítja a tesztek futtatását.
- b. Ha a PSA sikeresen lefut, a következő üzenet jelenik meg: "Eddig nem található probléma a rendszerben. Szeretné lefuttatni a fennmaradó

memóriateszteket? Ez legalább 30 percig, vagy még tovább tart. Szeretné folytatni? (Ajánlott)."

 c. Amennyiben memóriaproblémákat tapasztal, nyomja meg az <y>, egyébként a <n> billentyűt.

Megjelenik a következő üzenet: "Booting Dell Diagnostic Utility Partition. Press any key to continue" (A Dell diagnosztikai segédprogramjának indítása. A folytatáshoz nyomja le bármelyik billentyűt).

 d. A Beállítás kiválasztása ablakba lépéshez nyomja meg bármelyik billentyűt.

Ha az indítás előtti rendszervizsgálat (PSA) nem indul el:

Egy tetszőleges billentyűt megnyomásával indítsa el a Dell Diagnostics segédprogramot a merevlemez diagnosztikai segédprogramokat tartalmazó partícióiáról.

- Válassza ki a futtatni kívánt tesztet.
- 5. Ha egy teszt során probléma merült fel, megjelenik egy üzenet a hibakóddal és a probléma leírásával. Jegyezze fel a hibakódot és a probléma leírását, majd vegye fel a kapcsolatot a Dell-el (lásd a "Dell elérhetőségei" részt a 66. oldalon).
- MEGJEGYZÉS: A számítógép szervizcímkéje az egyes tesztképernyők tetején található. A szervizcímke segít azonosítani a számítógépet, amikor felveszi a kapcsolatot a Dell-el.
- A tesztek végrehaitása után a Beállítás kiválasztása képernyőhöz visszatéréshez zárja be a tesztképernyőt.
- 7. A Dell Diagnostics programból kilépéshez és a számítógép újraindításához kattintson a Kilépés gombra.

### A Dell Diagnostics indítása a Drivers and Utilities (illesztő- és segédprogramokat tartalmazó) lemezről

- 1. Helyezze be a Drivers and Utilities CD-t.
- Állítsa le, és indítsa újra a számítógépet. Amikor a DELL embléma megjelenik, azonnal nyomja meg az <F12> billentyűt.
- MEGJEGYZÉS: Ha túl sokáig vár és megielenik az operációs rendszer logója, várjon tovább, amíg megjelenik a Microsoft® Windows® asztal; majd kapcsolja ki a számítógépet, és próbálja újra.
- MEGJEGYZÉS: Az alábbi lépések csak egyszer változtatják meg az indító szekvenciát. A következő indítás alkalmával a számítógép a rendszerbeállításokban megadott eszközöknek megfelelően indul el.

- Amikor megjelenik az indítóeszközök listája, jelölje ki a CD/DVD/CD-RW meghajtót, majd nyomja le az <Enter> gombot.
- A megjelenő menüből válassza ki a Boot from CD-ROM (CD/DVD meghajtóról történő indítás) lehetőséget, majd nyomja meg az <Enter> gombot.
- Nyomja meg az 1 gombot a menü elindításához, majd a folytatáshoz nyomja meg az <Enter> gombot.
- A számozott listában válassza a Run the 32 Bit Dell Diagnostics (A 32 bites Dell diagnosztika futtatása) parancsot. Ha több verzió is fel van sorolva, válassza a számítógépének megfelelőt.
- 7. Válassza ki a futtatni kívánt tesztet.
- Ha egy teszt során probléma merült fel, megjelenik egy üzenet a hibakóddal és a probléma leírásával. Jegyezze fel a hibakódot és a probléma leírását, majd

vegye fel a kapcsolatot a Dell-el (lásd a "Dell elérhetőségei" részt a 66. oldalon).

- MEGJEGYZÉS: A számítógép szervizcímkéje az egyes tesztképernyők tetején található. A szervizcímke segít azonosítani a számítógépet, amikor felveszi a kapcsolatot a Dell-el.
- A tesztek végrehajtása után a Beállítás kiválasztása képernyőhöz visszatéréshez zárja be a tesztképernyőt.
- A Dell Diagnostics programból kilépéshez és a számítógép újraindításához kattintson a Kilépés gombra.
- 11. Vegye ki a Drivers and Utilities lemezt.

# Az operációs rendszer visszaállítása

Az operációs rendszert a következő módokon állíthatja vissza:

- A Rendszer-visszaállítás visszaállítja számítógépét egy korábbi működőképes állapotra az adatfájlok érintetlenül hagyása mellett. Az operációs rendszer visszaállítására és az adatfájlok megőrzésére használja első megoldásként a rendszer-visszaállítási szolgáltatást.
- A Dell Factory Image Restore visszaállítja a merevlemezét a vásárlás pillanatának megfelelő működési állapotba. Ez a művelet végleg töröl minden adatot a merevlemezről, és eltávolít minden programot, amelyet Ön a számítógép kézhezvétele óta telepített. A Dell Factory Image Restore szolgáltatást csak abban az esetben használja, ha a rendszer-visszaállítás nem oldotta meg az operációs rendszer problémáját.
- Amennyiben Operating System (Operációs rendszer) lemezt kapott a számítógéphez, annak használatával is visszaállíthatja az operációs rendszert. Azonban az Operaing System lemez használata is töröl minden adatot a merevlemezről. A lemezt csak abban az esetben használja, ha sem a rendszervisszaállítás, sem pedig a Dell Factory Image Restore nem oldotta meg az operációs rendszer problémáját.

### Rendszer-visszaállítás

A Windows operációs rendszer rendszervisszaállítási funkciója segítségével a számítógép visszaállítható egy korábbi, működőképes állapotra (az adatfájlok érintése nélkül), ha a hardverben, szoftverben vagy más rendszerbeállításban történt módosítás miatt a rendszer nemkívánatos működési állapotba került. A Rendszer-visszaállítás bármely módosítása a számítógépen teljes mértékben visszafordítható.

- ✓ VIGYÁZAT: Az adatfájlokról rendszeresen készítsen biztonsági másolatot. A rendszer-visszaállítás nem követi nyomon az adatfájlokat és nem is állítja helyre őket.
- MEGJEGYZÉS: A következő útmutatások a Windows alapértelmezett nézetére érvényesek, tehát ha a Dell<sup>™</sup> számítógépen a beállítást a Windows Klasszikus

nézetre módosította, nem biztos, hogy ezek érvényesek lesznek.

### A Rendszer-visszaállítás indítása

- 1. Kattintson a Start gombra 📀.
- A Keresés mezőbe írja be a rendszervisszaállítás kifejezést, és nyomja le az <Enter> billentyűt.
- MEGJEGYZÉS: Megjelenhet a Felhasználói fiók felügyelete ablak Ha rendszergazdai jogokkal rendelkezik a számítógépen, kattintson a Folytatás gombra. Ellenkező esetben a szükséges művelet folytatásához kérje a rendszergazda segítségét.
- Kattintson a Tovább gombra, és kövesse a képernyőn megjelenő további utasításokat.

Ha a rendszer-visszaállítás nem oldotta meg a problémát, visszavonhatja a legutolsó rendszer-visszaállítást.

### Az utolsó rendszer-visszaállítás visszavonása

- MEGJEGYZÉS: Az utolsó rendszervisszaállítás visszavonása előtt mentsen el és zárjon be minden nyitott fájlt, és lépjen ki minden futó programból. A rendszer teljes visszaállításáig ne módosítson, nyisson meg vagy töröljön fájlokat vagy programokat.
- 1. Kattintson a Start gombra 🚱.
- 2. A Keresés mezőbe írja be a rendszervisszaállítás kifejezést, és nyomja le az <Enter> billentyűt.
- Kattintson az Utolsó visszaállítás visszavonása lehetőségre, majd a Tovább gombra.

### Dell: Gyári lemezkép visszaállítása

- VIGYÁZAT: A Dell PC Restore vagy a Dell Factory Image Restore szolgáltatás véglegesen töröl minden adatot a merevlemezről. eltávolít minden olyan programot és illesztőprogramot, amit Ön a számítógép átvétele óta telepített. Ha módja van rá, készítsen biztonsági mentést az adatokról a szolgáltatás használata előtt. A Dell Factory Image Restore szolgáltatást csak abban az esetben használja, ha a rendszer-visszaállítás nem oldotta meg az operációs rendszer problémáját.
- MEGJEGYZÉS: A Dell Factory Image Restore nem elérhető, amennyiben a merevlemezt az operációs rendszer lemezének segítségével formattálták, vagy particionálták.

MEGJEGYZÉS: Lehetséges, hogy a Dell Factory Image Restore egyes országokban és számítógépeken nem elérhető.

A Dell Factory Image Restore szolgáltatást csak utolsó módszerként használja az operációs rendszer visszaállítására. Ezek a szolgáltatások a merevlemezt a számítógép vásárlásakor működőképes állapotra állítják vissza. Minden a számítógép kézhezvétele óta telepített program és fájl, - többek között az adatfájlok is véglegesen törlődnek a merevlemezről. Az adatfájlok közé tartoznak a dokumentumok, a számolótáblák, az e-mail üzenetek, a digitális fényképek, a zenefájlok stb. Lehetőség szerint készítsen biztonsági másolatot minden adatról a Factory Image Restore használata előtt.

 Kapcsolja be a számítógépet. Amikor a DELL embléma megjelenik, nyomja meg az <F8> billentyűt többször egymás után a **Speciális rendszerindítási beállításai** ablak megjelenéséig.

- MEGJEGYZÉS: Ha túl sokáig vár és megjelenik az operációs rendszer emblémája, várjon amíg megjelenik a Microsoft<sup>®</sup> Windows<sup>®</sup> asztal; majd kapcsolja ki a számítógépet, és próbálja újra.
- 2. Válassza ki a Számítógép javítása elemet.
- 3. Megjelenik a Rendszer-helyreállító beállítások ablak.
- Válasszon billentyűzetkiosztást, majd kattintson a Tovább gombra.
- A javítási opciók eléréséhez jelentkezzen be helyi rendszergazdaként. A parancssor eléréséhez írja be a Felhasználó neve mezőbe, hogy rendszergazda, majd kattintson az OK gombra.

- 6. Kattintson a Dell Factory Image Restore (Dell gyári rendszerképvisszaállítás) elemre. Megjelenik a Dell Factory Image Restore üdvözlőképernyő.
- MEGJEGYZÉS: A konfigurációtól függően a Dell Factory Tools, majd a Dell Factory Image Restore lehetőséget választhatja.
- 7. Kattintson a Tovább gombra. Megjelenik a Confirm Data Deletion (Adattörlés jóváhagyása) ablak.
- MEGJEGYZÉS: Amennyiben nem akarja folytatni a Factory Image Restore segédprogramot, kattintson a Cancel (Mégse) gombra.
- 8. A jelölőnégyzet bejelölésével engedélyezze a merevlemez formázásának és a rendszerszoftver gyári állapotba való visszaállításának folytatását, majd kattintson a Next (Tovább) gombra.

Elkezdődik a visszaállítási folvamat. amely öt vagy több percet is igénybe vehet. Az operációs rendszer és a gyárilag telepített alkalmazások visszaállításakor megjelenik egy üzenet.

9. Kattintson a Finish (Befejezés) gombra a számítógép újraindításához.

## Az operációs rendszer újratelepítése

### Előkészületek

Amennyiben a Microsoft® Windows® operációs rendszert szeretné újratelepíteni egy újonnan telepített illesztőprogrammal fennálló probléma kijavítása érdekében, előbb próbálja meg a Windows Device Driver Rollback (Windows Eszközillesztőprogram visszagörgetése) segédprogramot. Ha az Eszközillesztő program visszagörgetése nem oldotta meg a problémát, használja a rendszervisszaállítást az operációs rendszer korábbi, az új eszköz illesztőprogramjának telepítése előtti állapotára való visszaállításához. Lásd a "Rendszervisszaállítás" fejezetet 52. oldalon.

VIGYÁZAT: A telepítés végrehajtása előtt a merevlemezen lévő minden adatfájlról készítsen biztonsági másolatot. A hagyományos

#### merevlemez-konfigurációk esetében a merevlemez-meghajtó a számítógép által először észlelt meghajtó.

Az operációs rendszer újratelepítő lemezt csak utolsó lehetőségként használja az operációs rendszer visszaállítására.

A Windows újratelepítéséhez a következőkre van szükség:

- Operációs rendszer lemez
- Dell Drivers and Utilities lemez
- MEGJEGYZÉS: A Dell *Drivers* and Utilities lemez a számítógép összeszerelésekor telepített illesztőprogramokat tartalmazza Használja a *Dell Drivers and Utilities* lemezt bármely szükséges illesztőprogram betöltéséhez. Attól függően, hogy honnan rendelte a számítógépet, vagy kérte-e a lemezt, a Dell *Drivers and Utilities* lemez és az *Operating System* lemez nem biztos, hogy a számítógép részét képezik.

### A Microsoft Windows újratelepítése

Az újratelepítés 1-2 órát vehet igénybe. Az operációs rendszer újratelepítése után az egyes eszközök illesztőprogramjait, a vírusvédelmi programokat és egyéb szoftvereket is ismételten fel kell telepítenie.

- Mentsen el és zárjon be minden nyitott fájlt, és lépjen ki minden nyitott programból.
- 2. Helyezze be az *operációs rendszer* lemezét.
- 3. Kattintson az Exit (Kilépés) gombra, ha az Install Windows (A Windows telepítése) üzenetet látja.
- 4. Indítsa újra a számítógépet.
- Amikor a DELL embléma megjelenik, azonnal nyomja meg az <F12> billentyűt.

- MEGJEGYZÉS: Ha túl sokáig vár és megjelenik az operációs rendszer emblémája, várjon amíg megjelenik a Microsoft<sup>®</sup> Windows<sup>®</sup> asztal; majd kapcsolja ki a számítógépet, és próbálja újra.
- MEGJEGYZÉS: Az alábbi lépések csak egyszer változtatják meg az indító szekvenciát. A következő indítás alkalmával a számítógép a rendszerbeállításokban megadott eszközöknek megfelelően indul el.
- Amikor megjelenik az indítóeszközök listája, jelölje ki a CD/DVD/CD-RW meghajtót majd nyomja meg az <Enter> gombot.
- Nyomja le bármelyik billentyűt a CD-ROM-ról történő indításhoz. A telepítés elvégzéséhez kövesse a képernyőn megjelenő utasításokat.

# Segítségkérés

Amennyiben problémát tapasztal a számítógéppel, az alábbi lépésekben leírtak végrehajtásával diagnosztizálhatja, és elháríthatja a problémát:

- A számítógép problémájára vonatkozó információkat és műveleteket a "Problémák megoldása" című fejezetben találja a 37 oldalon.
- 2. További információkért lásd a *Dell Technology* Útmutatót.
- A Dell Diagnostics futtatási műveleteit lásd a "Dell Diagnostics" c. részben, a 48 oldalon.
- 4. Töltse ki a Diagnosztikai ellenőrzőlistát a 65 oldalon.

- 5. Vegye igénybe a Dell Support honlapon (support.dell.com) elérhető online szolgáltatásokat a telepítési és hibaelhárítási műveletekhez. A Dell online bővebb támogatási listáját megtalálhatja az "Online szolgáltatások" című fejezetben a 61 oldalon.
- 6. Ha az előző lépések nem oldották meg a problémát, nézze meg a "Telefonhívás előtti teendők" című részt a 65. oldalon.
- MEGJEGYZÉS: Hívja a Dell támogatást a számítógép közelében lévő telefonról, hogy az ügyfélszolgálat munkatársa segíthessen a szükséges műveletek elvégzésében.
- MEGJEGYZÉS: Nem minden országban áll rendelkezésre a Dell expressz szervizkód rendszer.

#### Segítségkérés

A Dell automatizált telefonos rendszerének utasítására írja be az expressz szervizkódot, hogy a hívás a megfelelő ügyfélszolgálati munkatárshoz kerüljön. Amennyiben nincsen expressz szervizkódja, nyissa meg a **Dell Accessories** mappát, duplán kattintson az **expressz szervizkód** ikonra, és kövesse az utasításokat.

Ű

MEGJEGYZÉS: A szolgáltatások egy része nem érhető el folyamatosan mindenhol az Egyesült Államokon kívül. A helyi Dell képviselő tájékoztatást nyújt az elérhető szolgáltatásokról.

### Műszaki támogatás és ügyfélszolgálat

A Dell ügyfélszolgálata készséggel ad választ minden Dell hardverrel kapcsolatos kérdésre. Ügyfélszolgálatunk munkatársai számítógép alapú diagnosztikát használnak a gyors és pontos válaszok érdekében.

A Dell támogatási szolgálat elérhetőségét megtekintheti a "Telefonhívás" előtti teendők című részben a 65 oldalon, majd keresse meg a lakóhelyének megfelelő elérhetőséget, vagy látogasson el a **support.dell.com** oldalra.

## DellConnect

A DellConnect<sup>™</sup> egy egyszerű online hozzáférési eszköz, ami lehetővé teszi, hogy a Dell ügyfélszolgálati alkalmazottja egy szélessávú kapcsolattal hozzáférjen a számítógépjéhez, majd diagnosztizálja, és megjavítsa a hibát az Ön felügyelete mellett. További információkért látogasson el a www.dell.com/DellConnect oldalra.

## Online szolgáltatások

A Dell termékeit és szolgáltatásait az alábbi webhelyeken ismerheti meg:

- www.dell.com
- www.dell.com/ap (csak Ázsia/Csendesóceán térsége)
- www.dell.com/jp (csak Japán)
- www.euro.dell.com (csak Európa)
- www.dell.com/la (Latin Amerika és a Karib-térség országai)
- www.dell.ca (csak Kanada)

A Dell Support az alábbi webhelyeken és e-mail címeken keresztül érhető el:

### Dell Support webhelyek

- support.dell.com
- support.jp.dell.com (csak Japán)
- support.euro.dell.com (csak Európa)
- supportapj.dell.com (Csak Ázsia Csendes-óceáni térsége)

### Dell Támogatás e-mail címek:

- mobile\_support@us.dell.com
- support@us.dell.com
- la-techsupport@dell.com (csak Latin-Amerika és a Karib-térség országai)
- apsupport@dell.com (csak Ázsia/ Csendes-óceáni térség)

### Dell Marketing és Sales e-mail címek

- apmarketing@dell.com (csak Ázsia/ Csendes-óceáni térség)
- sales\_canada@dell.com (csak Kanada)

# Névtelen fájlátviteli protokoll (FTP):

• ftp.dell.com

Bejelentkezés felhasználóként: Lépjen be névtelen felhasználóként, és használja az e-mail címét jelszóként.

## Automatizált rendelési állapot szolgálat

A Dellnél rendelt bármely termék státuszát ellenőrizheti a **support.dell.com** weblapon, vagy felhívhatja az automatizált rendelési állapot szolgálatot. A rögzített hang megkéri Önt a rendelés megtalálásához és jelentéséhez szükséges adatok megadására. A lakóhelyének megfelelő telefonszámot megtalálhatja a "Dell elérhetőségei" c. fejezetben a 66. oldalon.

Amennyiben problémája van rendelésével, például hiányzó vagy hibás alkatrészek, helytelen számlázás, forduljon a Dell ügyfélszolgálatához. Híváskor készítse elő számláját vagy a csomagszelvényét. A lakóhelyének megfelelő telefonszámot megtalálhatja a "Dell elérhetőségei" c. fejezetben a 66 oldalon.

## Termékinformáció

Ha információra van szüksége a Dellnél kapható további termékekkel kapcsolatban, vagy ha megrendelést szeretne feladni, látogasson el a **www.dell.com** weboldalra. A lakóhelyének megfelelő telefonszámért, vagy ha egy kereskedelmi ügyintézővel szeretne beszélni, lásd a "Dell elérhetőségei" című részt a 66. oldalon.

### Eszközök visszaküldése garanciális javításra vagy visszafizetésre

Készítsen elő minden javításra vagy visszafizetésre visszaküldendő eszközt, az alábbiak szerint:

MEGJEGYZÉS: Mielőtt a terméket visszajuttatná a Dellhez, győződjön meg róla, hogy a merevlemezen vagy más adattárolón található minden adatról biztonsági másolatot készített. Távolítson el minden bizalmas, szerzői jogvédelem alatt álló, és személyes adatot, valamint az olyan cserélhető adathordozókat, mint CD lemezek és memóriakártyák. A Dell a számítógépben található bizalmas, szerzői jogvédelem alatt álló, és személyes adatokért, az elveszett, vagy megsérült adatokért, vagy cserélhető adathordozók meghibásodásárét vagy elvesztéséért nem vállal felelősséget.

Segítségkérés

- Hívja fel a Dellt, hogy kapjon egy visszaküldött termékazonosító számot, és írja rá olvashatóan, jól kivehetően a dobozra.
- MEGJEGYZÉS: A lakóhelyének megfelelő telefonszámot megtalálhatja a "Dell elérhetőségei" c. fejezetben a 66. oldalon.
- Küldje el a számla másolatát, és a visszaküldés okát is írja le részletesen.
- Küldje el a diagnosztikai ellenőrzőlistát (lásd a "Diagnosztikai ellenőrzőlista" c. fejezetet a 65 oldalon), feltüntetve a futtatott teszteket és a Dell Diagnostics hibaüzeneteit (lásd a "Dell Diagnostics" c. fejezetet a 48 oldalon).
- Készülékcsere vagy visszafizetés esetén küldje el az eszköz(ök)höz tartozó kellékeket (tápkábelek, szoftveres hajlékonylemezek, útmutatók stb.).

- A visszaküldésre szánt berendezést csomagolja az eredeti (vagy azzal egyenértékű) csomagolásba.
- MEGJEGYZÉS: A szállítási költségeket Ön vállalja. Szintén Ön felelős a visszaküldött termék biztosításáért, valamint vállalja a termék eltűnésének fennálló kockázatát a szállítás közben. Utánvételes csomagokat nem fogadunk el.
- MEGJEGYZÉS: Azokat a csomagokat, amelyek az előírt szükségleteknek nem tesznek eleget, visszaküldjük a feladónak.

### Telefonhívás előtti teendők

MEGJEGYZÉS:Híváskor készítse elő az Express szervizkódot. A kód segítségével a Dell automata telefonos támogatásrendszere hatékonyabban irányítja hívását a megfelelő helyre. A Szervizcímkén szereplő számot is kérhetik Öntől (a számítógép hátoldalán található).

Ne felejtse el kitölteni a következő Diagnosztikai ellenőrzőlistát. Amennyiben lehetséges, kapcsolja be a számítógépet, mielőtt felhívja a Dellt segítségért, és a számítógép közelében lévő készülékről telefonáljon. Előfordulhat, hogy megkérik néhány parancs begépelésére, részletes információ átadására működés közben, vagy, hogy próbáljon ki más lehetséges hibaelhárítási lépést magán a számítógépen. Győződjön meg róla, hogy a számítógép dokumentációi elérhetők.

#### Diagnosztikai ellenőrzőlista

- Név:
- Dátum:
- Cím:
- Telefonszám:
- Szervizcímke (vonalkód a számítógép hátoldalán):
- Expressz szervizkód:
- Visszaküldött termék azonosítószáma (ha kapott ilyet a Dell műszaki támogatást ellátó munkatársától):
- Operációs rendszer és verziója:
- Eszközök:
- Bővítőkártyák:
- Csatlakozik hálózathoz? Igen/Nem
- Hálózat, verzió és hálózati adapter:
- Programok és verziók:

Nézze át az operációs rendszer dokumentációit, hogy meghatározhassa a rendszerindító fájlok tartalmát. Ha a számítógéphez nyomtató csatlakozik, nyomtasson ki minden fájlt. Ha mégsem, mentse el az összes fájl tartalmát, mielőtt felhívná a Dellt.

- Hibaüzenet, hangkód vagy diagnosztikai kód:
- A probléma leírása és a végrehajtott hibaelhárítási műveletek:

## Kapcsolatfelvétel a Dellel

Az Egyesült Államokban lévő ügyfelek hívják a 800-WWW-DELL (800-999-3355) számot.

MEGJEGYZÉS:Amennyiben nem rendelkezik aktív Internet kapcsolattal, megtalálhatja az elérhetőségeket a megrendelőlapon, számlán, csomagolás szelvényen vagy a Dell termékkatalógusban.

A Dell többféle online és telefonos támogatási és szolgáltatási megoldást kínál. Az elérhetőség országonként és termékenként változik, és előfordulhat, hogy néhány szolgáltatás nem áll rendelkezésre az Ön régiójában.

A Dellt kereskedelmi, műszaki támogatás vagy ügyfélszolgálati ügyek miatt felkeresheti:

1. látogassa meg a **support.dell.com** webhelyet.

- Ellenőrizze, hogy szerepel-e az Ön országa vagy régiója a lap alján található Choose A Country/Region (Ország/ régió választása) legördülő menüben.
- Kattintson a Contact Us (Lépjen kapcsolatba velünk) elemre a lap bal oldalán.
- Jelölje ki az igényeinek megfelelő szolgáltatás vagy támogatás linket.
- 5. Lépjen kapcsolatba a Dellel az Önnek legkényelmesebb módon.

# További információk és források keresése

| Ha az alábbiakra van szüksége:                                                                                                    | Lásd:                                                                                                    |
|----------------------------------------------------------------------------------------------------|----------------------------------------------------------------------------------------------------|
| az operációs rendszer újratelepítése                                                                                                    | az operációs rendszer lemeze                                                                                                    |
| egy Diagnosztikai program futtatása a<br>számítógépen, a Asztali számítógép<br>rendszerszoftver újratelepítése,<br>illesztőprogramok frissítése és olvass el<br>fájlok          | <ul> <li>Helyezze be a Drivers and Utilities</li> <li>(Illesztőprogramok és segédprogramok)<br/>lemezt</li> <li>MEGJEGYZÉS: Az illesztőprogramok<br/>és a dokumentációk legfrissebb<br/>verziója a Dell<sup>™</sup> támogatási oldalán,<br/>a support.dell.com weboldalon<br/>található meg.</li> </ul> |
| további információk az operációs<br>rendszerről, a perifériák karbantartásáról,<br>az internetről, a Bluetooth <sup>®</sup> kapcsolatokról,<br>a hálózatokról és az e-mailekről | A Dell technológiai útmutató telepítve van<br>a merevlemezen                                                                                                    |

| Ha az alábbiakra van szüksége:                                                                                                    | Lásd:                                                                                                    |
|----------------------------------------------------------------------------------------------------|----------------------------------------------------------------------------------------------------|
| további biztonsági útmutatások a<br>számítógéphez<br>a garancia adatai, a szerződési feltételek<br>(csak Egyesült Államok), a biztonsági<br>előírások, a szabályozási és ergonómiai<br>információk, valamint a végfelhasználói<br>licencszerződés | a számítógéphez mellékelt biztonsági<br>és hatósági dokumentumokat lásd a<br>megfelelőséggel kapcsolatos következő<br>weboldalon: www.dell.com/regulatory_<br>compliance |
| keresse meg a szervizcímkét/expressz<br>szervizkódot — A számítógépet a<br>szervizcímkével lehet azonosítani<br>a support.dell.com webhely<br>használatakor vagy a műszaki támogatás<br>igénybevételekor                                          | a számítógép hátoldala                                                                                                    |

| Ha az alábbiakra van szüksége:                                                                                                    | Lásd:                                                                         |
|----------------------------------------------------------------------------------------------------|-------------------------------------------------------------------------------|
| illesztőprogramok és letöltések keresése<br>műszaki és a terméktámogatás elérése<br>új megrendelések állapotának ellenőrzése                                                       | a Dell <sup>™</sup> támogatási weboldalán a<br><b>support.dell.com címen.</b> |
| megoldás és válasz keresése a gyakori<br>kérdésekre                                                                                                    |                                                                               |
| keressen a műszaki módosításokra<br>vonatkozó friss információkat vagy olyan<br>műszaki referenciaanyagokat, amelyek<br>szakembereknek és tapasztaltabb<br>felhasználóknak szólnak |                                                                               |
## Alapvető műszaki adatok

#### A rendszer típusa

Inspiron One 19

Ez a fejezet információkat tartalmaz a számítógép beállításáról és frissítéséről, vagy az illesztőprogramok frissítéséről. Részletesebb információért lásd a *Szerviz-kézikönyvet* a Dell Support honlapon a **support.dell.com** címen.

#### Processzor

Intel<sup>®</sup> Celeron<sup>®</sup> Intel Celeron kétmagos Intel Pentium<sup>®</sup> Dual-Core Intel Core<sup>™</sup>2 Duo Intel Core2 Quad

#### Meghajtók és eszközök

| Meghajtók                       | Egy 3,5 hüvelykes<br>belső merevlemez,<br>egy tálcás betöltésű<br>optikai meghajtó |
|---------------------------------|------------------------------------------------------------------------------------|
| Vezeték nélküli<br>(opcionális) | LAN 802.11 b/g                                                                     |
| Kamera                          | 1,3 mega pixel                                                                     |

| Meghajtók és eszközök |                                                                     | Külső csatlakozók |                                                                                               |  |
|-----------------------|---------------------------------------------------------------------|-------------------|-----------------------------------------------------------------------------------------------|--|
| Rendelkezésre álló    | Serial ATA                                                          | Hálózati adapter  | RJ45 csatlakozó                                                                               |  |
| eszkozok              | mereviemez, DVD-<br>ROM (opcionális),<br>DVD+/- RW<br>(opcionális), | USB 2.0           | Három oldalsó és<br>három hátoldali<br>csatlakozó                                             |  |
| Memória               | mikrofontömb, és<br>egy 8 az 1-ben<br>memóriakártya<br>olvasó.      | Hang              | Két oldalsó<br>csatlakozó<br>a mikrofon/<br>vonalbemenet<br>és a fejhallgató/<br>vonalkimenet |  |
| Típus                 | Két csatornás                                                       |                   | csatlakoztatására:                                                                            |  |
| Minimum               | 1 GB                                                                |                   | csatlakozó a<br>vonalkimenetnek                                                               |  |
| Maximális méret       | 4 GB                                                                | IEEE 1394a        | egy oldalsó 4 tűs                                                                             |  |
| A számítógép adatai   |                                                                     |                   | soros csatlakozó                                                                              |  |

Rendszer Intel G41+ICH7 lapkakészlete

#### Alapvető műszaki adatok

| Videokártya             |                                  | Fizikai jellemzők        |                |
|-------------------------|----------------------------------|--------------------------|----------------|
| Típus                   | Intel X4500                      | Magasság                 | 386,39 mm      |
| Hang                    |                                  | Szélesség                | 477,39 mm      |
| Típus                   | Integrált<br>hangszórók          | Mélység                  | 103,98 mm      |
| Kijelző                 |                                  | Súly<br>(megközelítőleg) | 7,3 kg         |
| Típus (TFT aktív        | 18,5 hüvelyk, 16:9,              | A számítógép környezete  |                |
| mátrix)                 | WXGA                             | Hőmérséklet:             |                |
| Maximális felbontás     | 1366 x 768                       | Működési                 | 10°C - 35°C    |
| Áramellátás             |                                  | Tárolási                 | –40°C - 65°C   |
| Teljesítmény            | 130 W                            | Relatív                  | 10% - 90% (nem |
| Tápfeszültség           | 100–240 V<br>váltakozó áram      | páratartalom             | lecsapódó)     |
| Tartalék<br>akkumulátor | 3 V-os CR2032<br>lítium gombelem |                          |                |

#### Alapvető műszaki adatok

| A számítógép környezete<br>Maximális rezgés: |                                                                                  | A számítógép környezete    |                                                                              |
|----------------------------------------------|----------------------------------------------------------------------------------|----------------------------|------------------------------------------------------------------------------|
|                                              |                                                                                  | Tárolási                   | Félszinuszos                                                                 |
| Működési                                     | 0.26 GRMS<br>véletlenszerű,<br>két percre<br>minden működési<br>helyzetben       | Magasság:                  | impulzus: 40G 22<br>ms időtartamra<br>609 cm/s<br>sebességváltozással        |
| Tárolási                                     | 2.2 GRMS<br>véletlenszerű 15<br>percre                                           | Működési                   | –15,2 és 3048 m<br>között                                                    |
| Maximális ütődés:                            |                                                                                  | Tárolási                   | –15,2 és 10,668 m<br>között                                                  |
| Működési                                     | Félszinuszos<br>impulzus: 40G 2 ms<br>időtartamra 51 cm/s<br>sebességváltozással | Légkörszennyezési<br>szint | legfeljebb G2-es<br>osztályú az ISA-<br>S71.04-1985 jelű<br>szabvány szerint |

# Függelék

## A Macrovision termékére vonatkozó nyilatkozat

A termék szerzői jogok védelmére szolgáló technológiát tartalmaz, amelyet a Macrovision Corporation és mások tulajdonában lévő, az Amerikai Egyesült Államokban bejegyzett szabadalom, illetve szerzői jog véd. A szerzői jog hatálya alá tartozó védelmi technológia kizárólag a Macrovision Corporation engedélyével, csak otthoni vagy egyéb korlátozott megtekintési célra használható fel, amennyiben a Macrovision Corporation más felhatalmazást nem ad. Tilos a termék visszafejtése vagy gépi kódból történő visszafordítása.

# Index

a Dell hívása **65** áramellátás műszaki adatai **73** 

#### В

Α

beállítás, előkészületek 5 biztonsági másolatok létrehozás 34 bővítőbusz 73

#### С

CD-lemezek, lejátszás és létrehozás **31** chipkészlet **72** 

#### D

DellConnect 61 Dell Diagnostics 48 Dell:Gyári lemezkép visszaállítása Dell Online kapcsolatfelvétel Dell Support weboldal Dell támogatási központ Diagnosztikai ellenőrzőlista

#### Ε

elülső csatlakozók 16 e-mail címek műszaki támogatásért 62 energia takarékosság 32 energiatakarékosság 32

#### F

fejhallgató elülső csatlakozó 20 fizikai jellemzők **73** források, továbbiak keresése **68** FTP-bejelentkezés, névtelen **62** 

#### G

gyári lemezkép visszaállítása 54

### Η

hálózati kapcsolat javítás 38 hálózat sebessége tesztelés 38 hang 73 Hardverhiba-elhárító 47 hardverproblémák diagnosztika 47 internetcsatlakozás 13 ISZ internetszolgáltató 13

#### J

jótállás csere 63

### Κ

kapcsolódás opcionális hálózati kábel 8

#### L

lemezek használat 23 lemezmeghajtó támogatott lemezméretek 23

illesztőprogramok és letöltések 70

Index

## Μ

meghajtók és eszközök 71 memória minimum és maximum 72 memóriaproblémák megoldás 41 memóriatámogatás 72 Memory Stick olvasó 19 merevlemez-meghajtó üzemjelzője 17 MMC 19 Multi Media Card olvasó 19 műszaki adatok 71

#### Ρ

portok és csatlakozók 72 problémák, megoldás 37 problémamegoldás 37 processzor 71

## R

Rendszerüzenetek **45** Rendszer-visszaállítás **52** 

#### S

#### súgó

támogatás és segítségnyújtás 59 számítógép tömeg és méretek 73 számítógép adatai 72 számítógép, beállítás 5 számítógép-kapacitás 31 számítógép környezete 73 szellőzés, biztosítás 5 szellőzés, elhelyezés 5 szoftverfunkciók 31 szoftverproblémák 41

## Т

támogatási e-mail címek 62 támogatási oldalak világszerte 61 tápellátási problémák, megoldás 39 termékek információk és vásárlás 63 termékek szállítása javításhoz vagy cseréhez 64 testreszabás asztal 31 energiagazdálkodási beállítások 32 további információk keresése 68

#### U

ügyfélszolgálat 60

## V

vezeték nélküli hálózati kapcsolat 38

#### W

Windows, újratelepítés 52 Windows újratelepítése 52 Windows Vista® 12 Programkompatibilitás varázsló 42 újratelepítés 58

### Х

xD-Picture kártyaolvasó 19

Írországban nyomtatva

www.dell.com | support.dell.com

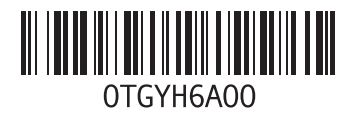